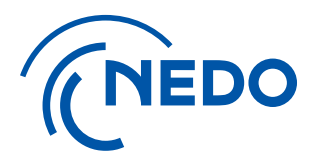

## 経費発生調書エクセルファイルの入力ポイント

2024/08/30 第1版

国立研究開発法人 新エネルギー・産業技術総合開発機構 総務部 業務システム課

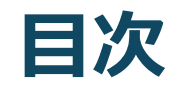

| 1. 経費発生調書入力の基本                      | 3         |
|-------------------------------------|-----------|
| 1. 経費発生調書入力の基本                      | 4         |
| 2. 中間検査                             | 5         |
| 1. 一般用 中間検査① 期中検査を初めて実施(検査期間は8月末まで) | 6         |
| 2. 一般用 中間検査② 中間検査①後に9月分の検査を実施)      | 7         |
| 3. 一般用 中間検査③ 中間検査②後に再度期中検査を実施       | 8         |
| 4. 大学用 中間検査① 期中検査を初めて実施(検査期間は8月末まで) | 9         |
| 5. 大学用 中間検査② 中間検査①後に9月分の検査を実施)      | 10        |
| 6. 大学用 中間検査③ 中間検査②後に再度期中検査を実施       | 11        |
| 3. 中間検査(年度末)                        | 12        |
| 1. 一般用 中間検査(年度末)                    | <u>13</u> |
| 2. 大学用 中間検査(年度末)                    | 14        |
| 4. 確定検査                             | 15        |
| 1. 一般用 確定検査                         | 16        |
| 2. 大学用 確定検査                         | 17        |

## ◆ 1. 経費発生調書入力の基本

・第1~第4四半期に該当する月はそれぞれ以下の通り。

第1四半期:4,5,6月 第2四半期:7,8,9月 第3四半期:10,11,12月 第4四半期:1,2,3月

- 検査対象期間の四半期について、セルに金額を入力します。
- 中間検査の場合、検査未実施の四半期は何も入力せず空欄とします。
- 検査対象期間が四半期の途中月までの場合は、「期中検査時に使用」欄を使用します。
   該当月までの実績を「期中検査時に使用」欄の左側のセルに記入することで、次回検査時に
   当該四半期の欄にロックがかからず、入力が可能となります。
- 「期中検査時に使用」欄が既に埋まっている状態で、再度四半期の途中月までの検査を実施 する場合は、メンテナンス対応が必要となります。
   (「期中検査時の使用」欄のデータをメンテナンスでクリアします)
- 中間検査(年度末)および確定検査の場合は、検査対象期間外の四半期(実施期間の開始 前や終了後の四半期)も0(ゼロ)を入力する必要があります。

# ◆ 2. 中間検査

- 1. 一般用 中間検査① 期中検査を初めて実施(検査期間は8月末まで)
- 2. 一般用 中間検査② 中間検査①後に9月分の検査を実施
- 3. 一般用 中間検査③ 中間検査②後に再度期中検査を実施
- 4. 大学用 中間検査① 期中検査を初めて実施(検査期間は8月末まで)
  5. 大学用 中間検査② 中間検査①後に9月分の検査を実施
- 6. 大学用 中間検査③ 中間検査②後に再度期中検査を実施

## 1. 一般用 中間検査① 期中検査を初めて実施(検査期間は8月末まで)

|                 | 経費           | 発生調書       |            | 202          | 4 年度         | 間中                | <br>]検査 |              |                   |                 | 契約管理番号:      | 24000031-0      |              |                | 別紙1-1                         | 1. 中間検査・確定検査の実施状況欄を確認                            |
|-----------------|--------------|------------|------------|--------------|--------------|-------------------|---------|--------------|-------------------|-----------------|--------------|-----------------|--------------|----------------|-------------------------------|--------------------------------------------------|
| 委託先名称: 男        | モデジタル        | ・ソリューションズ構 | 試会社        | 件 名:         | 浅沼_テスト用      | プロジェクト            |         |              |                   |                 | NEDO担当部:     | システム業務部         |              |                |                               |                                                  |
| 再委託先等名称:        |              |            |            |              | 2024/6/      | 10用テスト用契約         | 为委託企業   |              |                   |                 | 委託期間:        | 2024年6月11日~     | -2025年3月31日  |                |                               | ① 今回検査分の検査年月日、計上期間か                              |
|                 |              |            |            |              |              |                   |         |              |                   |                 | 原契約日:        | 2024年6月11日      |              |                |                               | 止しく表示されていることを唯認しまり。                              |
| NEDOの農担債合:      | 1/1          |            |            | 再委託等件名:      |              |                   |         |              |                   |                 | 業務完了日:       |                 |              |                |                               | 上しくない場合は「経貨先生詞書」「FRX回国じ、<br>検索ロット検索社会期間のログをユカリュー |
| 項目              |              | 契約金額       | 当年度<br>限度額 | 第1四半期        | 第2四半期        | 第3四半期             | 第4四半期   | 4期中検査8       | 時に使用              | 修正累計額           | 当年度<br>発生額合計 | 当年度             | 流用する<br>増減の額 | 流用後の           | 支払対象額<br>(e)<br>(b) か(d) の低い額 | 検査ロや検査対象期间の口付を入力し直し、<br>再度ダウンロードして、表示を確認します。     |
|                 |              | (a)        | (a')       | 実績           | 実績           | 実績                | 実績      | 7,8月実績       |                   |                 | (b)          | 合計の差額           |              |                | (0)(),(0)()区()器)              |                                                  |
| 間接経費率           |              |            | 10. 05     | -            | _            | -                 | -       | -            | -                 | -               | 10.05        | (a'-b)          | (6)          | (d) (= a' + c) | (間接経要は<br>小計×比率)              | ② 今回検査分の支払対象額検査実施分(e)                            |
| I. 機械装置等費       |              | 35, 000    | 35,000     | 2,000        | 2,000        | 0                 |         | 2,000        |                   | 0 0             | 4, 000       | 31,000          |              | 35,000         | 4,000                         | は、「経費発生調書アップロード」ボタンからアップ                         |
| 1. 土木・建築工事      | ŧ į          | 0          | 0          |              |              |                   |         |              |                   |                 |              | )               |              |                |                               | ロードした際に自動で人力されるため、手人力は                           |
| 2. 機械装置等製作      | ・購入費         | 25,000     | 25,000     | ۰<br>۱       | ۰<br>ال      | 0                 |         | 9            |                   |                 | (            | ,               |              |                |                               | 不要です。                                            |
| 3. 保守・改造修理      | 费            | 10,000     | 10,000     | 2,000        | 2,000        |                   |         | 2,000        |                   |                 | 4, 00(       | )               |              |                |                               |                                                  |
| Ⅱ. 労務費          |              | 12,000     | 12,000     | 0            | 2,000        | 0                 |         | 2,000        |                   | 0 0             | 2,000        | ) 10,000        |              | 12,000         | 2,000                         | 2. 栓貨充生調書への入力<br>(緑色のセルが) カ司能管所です)               |
| 1. 研究員费         |              | 12,000     | 12,000     | 0            | 2,000        |                   |         | 2,000        |                   |                 | 2,000        | 0               |              |                |                               | (緑色のビルが入力可能固用です)                                 |
| 2. 補助員費         |              | 0          | (          | 0            | 0            |                   |         | 0            |                   |                 | (            | )               |              |                |                               | ③検査対象期間の四半期の欄に金額を入力                              |
| Ⅲ. その他経費        |              | 34, 500    | 34, 500    | 4,500        | 3,500        | 0                 |         | 3,500        |                   | 0 0             | 8,000        | 26,500          |              | 34, 500        | 8,000                         | します。検査対象期間で経費が発生しなかった                            |
| 1. 消耗品费         |              | 9, 500     | 9, 500     | 1,500        | 1,500        |                   | ·       | 1,500        |                   |                 | 3,000        | -<br>)          |              |                |                               | 項目は空白にせず、「0(ゼロ)」を入力します。                          |
| 2. 旅費           |              | 0          |            | 0            | 0            |                   |         | 0            |                   |                 | (            | )<br>)          |              |                |                               |                                                  |
| 3. 外注费          |              | 12,000     | 12,000     | 3,000        | 2,000        |                   |         | 2,000        |                   |                 | 5,000        |                 |              |                |                               |                                                  |
| 4. 諸経費          |              | 13,000     | 13,000     | 0            | 0            |                   |         | 0            |                   |                 | (            | 0               |              |                |                               | 期中検査時に使用欄を使用します。                                 |
| 小計A(=I+I        | + II)        | 81,500     | 81, 500    | 6,500        | 7,500        | 0                 |         | 0 7,500      |                   | 0 0             | 14,000       | )<br>)          |              |                | 14, 000                       | ※7月の場合:7月実績                                      |
| Ⅳ. 間接経費(= A×    | 比率)          | 8,000      | 8,000      |              |              |                   |         |              |                   |                 |              |                 |              | 8,000          | 1, 400                        | 7月-8月の場合:7,8月実績(カンマ区切り)                          |
| 合計 B (= A + IV  | )            | 89, 500    | 89, 500    |              |              |                   |         |              | 間検査               | の場合、積<br>-      | 英 金 未 美 施 (  | の四半期に           | <b>t空日</b>   | 89, 500        | 15, 400                       |                                                  |
| 消費税及び地方消費税と「==  | ×1050        | 8, 950     | 8,950      | 3,5          | 検査対象         | 期間中に紹             | 費が      | のまま          | にします              |                 |              |                 |              | ←流用減額計         | 1, 540                        | ⑤ 該当日までの実績を期中検査時に使用欄                             |
| ¥卷計 D(=B+C      | )            | 98, 450    | 98, 450    | 発生し          | なかった項        | 目は空白に             | せず、     |              | )( U(1<br>≽/+=≡≡≢ | ビロ)」なと<br>≧たま時に | で入力した        | あ合は、次           | 回の           | ←流用制限額         | 16, 940                       | の左側に記入し、当該四半期実績欄へ転記し                             |
| -<br>総計Dの内、NEDO | 負担額          | 98, 450    | 98, 450    | 「 「0(ゼ       | (口)」を入力      | します。              |         | 一 柱貝チ<br>ない状 | もエ詞言              | ョートルのすい<br>つます。 |              |                 | JCG          |                | 16, 940                       | ます。右側は空白のままとします。検査対象期                            |
| ==+             | [ <b>中</b> ] | 間検査・確定検査の  | 宝施状况]      |              | 支払対象額        |                   |         | 。<br>(ロツ·    | ク解除に              | こはメンテ           | ナンス対応カ       | 「必要です」          | )            | ·<br>#報告時記入棚】  |                               | 間で経費が発生しなかった項目は空白にせず、                            |
| No.<br>調書種別     | 検3           | 整年月日       | 」<br>計上    | 期間           | 検査実施分<br>(e) | 検査員               |         |              |                   |                 |              | <u>ڈ</u> #≣+D(N | EDO値相額)にお    |                |                               | 「0(ゼロ)」を入力します。                                   |
| ① 中間検査          | 20242        | ⊈9月10日     | 2024年8月3   | 1日までの分       | -            | (自署欄)             |         |              |                   |                 |              | 支払対象            | 額と限度額との      | )差額(e-a')      |                               |                                                  |
| 0               |              |            |            |              |              |                   |         |              |                   |                 |              |                 |              |                |                               | ⑥中間検査の場合、検査未実施の四半期は                              |
| 0               |              |            |            |              |              | ※代表委託者等が          | -       |              |                   |                 |              |                 |              |                |                               | 空白のままにします。                                       |
| · 1             | 今回樹          | 食査分の検査     | 查年月日、      | 計上期間         | が            | 検索する場合、<br>法人名も記入 | _ 2 €   | 。回検査分        | の「支払              | ム対象額を           | 食査実施分(       | (e)」は、「縦        | ¥費発生         | 調書アップロ         | -ドJ                           | ※誤って「0(ゼロ)」などを入力した場合は、次                          |
| <u></u> 正し      | /表示          | されているこ     | とを確認し      | <i>、</i> ます。 |              |                   | ボタン     | ゕらアップロ       | 1ードした             | 際に自動            | で入力される       | るため、手フ          | したは不要        | 要です。           |                               | 回経費発生調書作成時にセルがロックされて入                            |
|                 |              |            |            |              |              |                   |         |              |                   |                 |              |                 |              |                |                               | 一一力できない状態となります。                                  |
|                 |              |            |            |              |              |                   |         |              |                   |                 |              |                 |              |                |                               | 」 ↓ (メンテナンス対応か必要となります)                           |

## 2. 一般用 中間検査② 中間検査①後に9月分の検査を実施

|                | 経費           | 發生調書                |                 | 202                | 4 年度                  | 中間                    | 検査      |                                                                                                    |               |              | 契約管理番号:               | 24000031-0        |                            |                     | 別紙 1 一 1                    | 1. 中間検査・確定検査の実施状況欄を確認                                                                   |
|----------------|--------------|---------------------|-----------------|--------------------|-----------------------|-----------------------|---------|----------------------------------------------------------------------------------------------------|---------------|--------------|-----------------------|-------------------|----------------------------|---------------------|-----------------------------|-----------------------------------------------------------------------------------------|
| 委託先名称:         | 東芝デジタル       | レソリューションズ           | 株式会社            | 件 名:               | 浅沼_テスト用               | プロジェクト                |         |                                                                                                    |               |              | NEDO担当部:              | システム業務部           |                            |                     |                             |                                                                                         |
| 再委託先等名称:       |              |                     |                 |                    | 2024/6/               | 10用テスト用契約             |         |                                                                                                    |               |              | 委託期間:                 | 2024年6月11日~       | 2025年3月31日                 |                     |                             | ① ラ凹快旦刀の快旦午月口、司 上別间か<br>エレノロ加 まこさわていることを確認します。                                          |
|                |              |                     |                 |                    |                       |                       |         |                                                                                                    |               |              | 原契約日:                 | 2024年6月11日        |                            |                     |                             | 上しい追加·衣示されていることで唯認します。<br>エレイヤン担心は「奴隶交生調書」によって                                          |
| NEPOの良担損合      | 1/1          |                     | _               | 再委託等件名:            |                       |                       |         |                                                                                                    |               |              | 業務完了日:                |                   |                            |                     |                             | 止しくない場合は 栓負先生調査」作成画面で、                                                                  |
| 頂              | 3            | 契約金額                | 当年度限度額          | 第1四半期              | 第2四半期                 | 第3四半期                 | 第4四半期   | 期中検査                                                                                                  | 寺に使用          | 。修正累計額       | 当年度<br>発生額合計          | 当年度<br>限度額と発生額    | 流用する<br>増減の額               | 流用後の<br>合計額         | 支払対象額<br>(e)<br>(b)か(d)の低い額 | 検査日や検査対象期間の日付を入力し直し、<br>再度ダウンロードして、表示を確認します。                                            |
|                |              | (a)                 | (a´)            | 実績                 | 実績                    | 実績                    | 実績      | 7,8月実績                                                                                                | 9月実績          |              | (6)                   | 合計の差額             | (-)                        |                     |                             |                                                                                         |
| 間接経費率          |              |                     | 10.05           | -                  | -                     | -                     | -       | -                                                                                                    | (4)-          | -            | 10. 05                | (a'-b)            | (6)                        | (d) (= a' + c)      | (間接経費は<br>小計×比率)            | ② 今回検査分の支払対象額検査実施分(e)                                                                   |
| I. 機械装置等費      |              | 35,000              | 35,000          | 2,000              | 2,000                 | 0                     |         | 2,000                                                                                                 | 10,000        | 0            | 4,000                 | 31,000            |                            | 35,000              | 4,000                       | は、「経費発生調書アップロード」ボタンからアップ                                                                |
| 1. 土木・建築]      | 事费           | 0                   | (               | (3) •              | 6 0                   | $\overline{(7)}$      |         | 0                                                                                                    |               |              | (                     | 0                 |                            |                     |                             | ロードした際に自動で入力されるため、手入力は                                                                  |
| 2. 機械装置等調      | 作・購入費        | 25,000              | 25,000          | 0                  | 0                     |                       |         | 0                                                                                                    |               |              |                       | )<br>)            |                            |                     |                             | 不要です。                                                                                   |
| 3. 保守・改造(      | 理要           | 10,000              | 10,000          | 2,000              | 2,000                 |                       |         | 2,000                                                                                                 | 10,000        |              | 4, 00                 | <mark>)</mark>    |                            |                     |                             |                                                                                         |
| Ⅱ. 労務費         |              | 12,000              | 12,000          | 0                  | 2,000                 | 0                     |         | 2,000                                                                                                 | 1,000         | 0            | 2,000                 | 10,000            |                            | 12,000              | 2,000                       | 2. 経発生調書への人力                                                                            |
| 1. 研究員费        |              | 12,000              | 12,000          | 0                  | 2,000                 |                       |         | 2,000                                                                                                 | 1,000         |              | 2,000                 | 0                 |                            |                     |                             | (緑色のセルか人力可能固所です)                                                                        |
| 2. 補助員費        |              | 0                   | 0               | 0                  | 0                     |                       |         | 0                                                                                                    | (             |              | (                     | <mark>)</mark>    |                            |                     |                             | ③ 前回入力した四半期がロックされています。                                                                  |
| Ⅲ. その他経費       |              | 34, 500             | 34, 500         | 4, 500             | 3, 500                | 0                     |         | 3, 500                                                                                                | 2, 500        | 0            | 8,000                 | 26, 500           |                            | 34, 500             | 8,000                       |                                                                                         |
| 1. 消耗品费        |              | 9, 500              | 9, 500          | 1, 500             | 1, 500                |                       |         | 1,500                                                                                                 | 500           |              | 3,000                 | <mark>)</mark>    |                            |                     |                             | ④ 9月実績と入力します。                                                                           |
| 2. 旅费          |              | 0                   | 0               | 0                  | 0                     |                       |         | 0                                                                                                    | (             |              | (                     | <mark>)</mark>    |                            |                     |                             |                                                                                         |
| 3. 外注费         |              | 12,000              | 12,000          | 3,000              | 2,000                 |                       |         | 2,000                                                                                                 | 2,000         |              | 5,000                 | 0                 |                            |                     |                             | ⑤期中検査時に使用欄の左側は、前回入力                                                                     |
| 4. 諸経費         |              | 13,000              | 13,000          | 0                  | 0                     |                       |         | 0                                                                                                    | (             |              | (                     | 0                 |                            |                     |                             | した7,8月の実績金額でロックされています。                                                                  |
| /› [t A (= I · | · I + II)    | 81,500              | 81,500          | 6, 500             | 7,500                 | 0                     | 0       | 7,500                                                                                                 | 13, 500       | 0            | 14, 00                | 0                 |                            |                     | 14,000                      | ー 「」<br>「」<br>「」<br>「」<br>「」<br>「」<br>「」<br>「」<br>「」<br>「」                              |
| Ⅳ. 間接経費(=ノ     | ×比率)         | 8,000               | 8,000           |                    |                       |                       |         |                                                                                                    |               |              |                       | ゆ本の担く             |                            | 上中华个国               | ᄽᄪᄮᅒᅭᅀ                      | (ゼロ)」を入力します。                                                                            |
| 숨 計 Β (= Α ⋅   | · IV)        |                     |                 |                    | 6 前同烯                 | 杏時に「胡                 | 山埨杏時    | に使用」掲                                                                                                 | のた側           | 17           |                       | 快直の場合<br>++       | す、快直ス                      | <b>ド</b> 天旭の四       | 千期は空日                       |                                                                                         |
| 消費税及び地方消費税(    | (- B × 105)  | ③前回入                | カした四半           | ≦期か                |                       |                       | てたりの    | $C \mathcal{L} \mathcal{T} \mathcal{T} \mathcal{T} \mathcal{T} \mathcal{T} \mathcal{T} \mathcal{T} T$ |               | IC "         | のままにし                 | ノスタ。              |                            | <b>上」 + 坦</b> 人     |                             | ⑥ 前回検査時に期中検査時に使用欄の 左                                                                    |
| 総計D(=B+        | · C)         | ロックされま              | ব               |                    |                       | 十衆] (とり<br>  キャック  +・ | いわにたい   | と四十丸                                                                                                  |               | 中生           | ※ 誤つ (                | ╹╹(╨⊔)」<br>╶┉╪ис┽ | はこを入                       | フレに場合               | は、次回の                       | 側に記入した四半期(例では第2四半期)に                                                                    |
| 総計Dの内、NE       | 0121日額       | 98, 450             | 98,450          |                    | 人 月 府 の (<br>合計 を 1 1 | こもロックは。<br>っし.キオ      | いいうない   | 1200、7,0                                                                                              | 5,9H0         | 天禎           |                       | <b>Ξ調書作成</b>      | 時にセル                       | かロックされ              | (人力でさ                       | ロックはかからないため、7,8,9月の実績合計額                                                                |
|                |              |                     |                 | ╨╌╌╴┨ <sub>┻</sub> |                       | 108.9.                |         |                                                                                                    |               |              |                       | になりまり             | 。<br>、 — <u> </u>          | ****                | モデオ)                        |                                                                                         |
| 調書             | [4           | 間検査・確定検査の           | の実施状況】          |                    | 文払対要額<br>検査実施分        |                       |         |                                                                                                    | 2024年6月1      | 3日           | (ロックパ                 | 件际にはみ、            | シテナント                      | 、入刊収入小化3            | € C 9 )                     | ※栓員が先生しなかつに項日は空日にせり、                                                                    |
| 調書種別           | 一            | 査年月日                | 11:             | 期間                 | (e)                   | 検査員                   |         |                                                                                                    |               |              |                       |                   | EDO負担額)にお<br>額と限度額との       | ける当年度<br>差額(e= a' ) |                             |                                                                                         |
| ① 中間検査         | 2024         | 1年9月10日<br>1年10日12日 | 2024年8月3        | 1日までの分             | 16, 940               | (自暑樹)                 |         |                                                                                                    |               |              |                       | ×16/180           |                            | 62.6%(c - 0 )       |                             | ② 中間検査の提会 検査未実施の四半期け                                                                    |
| の中間快金          | 2024         |                     | 2024年9月3        | いちょくの分             | 16, 340               |                       |         |                                                                                                    |               |              |                       |                   |                            |                     |                             | 空白のままにします。                                                                              |
| a              |              |                     |                 |                    |                       | ※代表委託者等か<br>検査する場合、   |         |                                                                                                    |               |              |                       |                   |                            |                     |                             | $\times$ いって $0$ (ゼロ) かどを入力した 提合け 次                                                     |
|                | ・今回検<br>しく追加 | 査分の検査<br>・表示されて     | 全年月日、<br>いることを研 | 計上期間カ<br>隺認します。    | r                     | 族人名も祀入                | ②<br>ボタ | 今回検査<br>ンからアップ                                                                                        | 分の「支<br>プロードし | 払対象額<br>た際に自 | 酸 査 実 施 な 動 で 入 力 さ れ | 分(e)」は、<br>れるため、手 | 「経費発生<br>「入力は <sup>ス</sup> | 生調書アップ<br>不要です。     | ゚゚゚゚ロード」                    | <ul> <li>回経費発生調書作成時にセルがロックされて入<br/>力できない状態となります。</li> <li>(メンテナンス対応が必要とかります)</li> </ul> |

## 3. 一般用 中間検査③ 中間検査②後に再度期中検査を実施

|                      | 経費                      | 発生調書      |                 |               | 202        | 4 年度          | 中間                  | 験査     |        |         |       | 契約管理番号:        | 24000031-0        |            |                | 別紙1-1            |
|----------------------|-------------------------|-----------|-----------------|---------------|------------|---------------|---------------------|--------|--------|---------|-------|----------------|-------------------|------------|----------------|------------------|
| 委託先名称: 東芝デ           | ジタルン                    | ノリューションズ株 | 式会社             | f             | 件 名:       | 浅沼_テスト用       | プロジェクト              |        |        |         |       | NEDO担当部:       | システム業務部           |            |                |                  |
| 再委託先等名称:             |                         |           |                 |               |            | 2024/6/       | 10用テスト用契            | 为      |        |         |       | 委託期間:          | 2024年6月11日~       | 2025年3月31日 |                |                  |
|                      |                         |           |                 |               |            |               |                     |        |        |         |       | 原契約日:          | 2024年6月11日        |            |                |                  |
|                      |                         |           |                 | 再委請           | 託等件名:      |               |                     |        |        |         |       | 業務完了日:         |                   |            |                |                  |
| 項 目                  |                         | 契約金額      | 当年度<br>限度額      | 第1            | 1四半期       | 第2四半期         | 第3四半期               | 第4四半期  | 期中検査問  | に使用     | 修正累計額 | 当年度<br>発生額合計   | 当年度               | 流用する       | 流用後の           | 支払対乗額<br>(e)     |
|                      |                         | (a)       | (a')            | 1             | 実装         | 実絨            | 実績                  | 実績     | 7,8月実績 | 9月実績    |       | (b)            | 限度額と発生額<br>合計の差額  | 増減の額       | 合計額            | (b)か(d)の低い額      |
| 経費率                  |                         |           | 10.05           |               | -          | -             | -                   | -      | -      | -       | -     | 10.03          | (a' - b)          | (c)        | (d) (= a' + c) | (間接経要は<br>小計×比率) |
| 機械裝置等費               |                         | 35,000    | 35, 000         |               | 2, 000     | 12,000        | 2,000               | 0      | 2,000  | 10,000  | 0     | 16,000         | 19,000            |            | 35, 000        | 16,000           |
| 土木・建築工事費             |                         | 0         |                 | G             | 0          | 0             | 0                   |        | 3      | 0       |       | 0              |                   |            |                |                  |
| 機械装置等製作・購入           | 费                       | 25,000    | 25,000          |               | 0          | 0             | 0                   |        | 0      | 0       |       | 0              |                   |            |                |                  |
| 保守·改造修理费             |                         | 10,000    | 10,000          |               | 2,000      | 12,000        | 2,000               |        | 2,000  | 10,000  |       | 16,000         |                   |            |                |                  |
| <b>送務</b> 費          |                         | 12,000    | 12,000          |               | 0          | 3,000         | 2,000               | 0      | 2,000  | 1,000   | 0     | 5,000          | 7,000             |            | 12,000         | 5,000            |
| 研究員费                 |                         | 12,000    | 12,000          |               | 0          | 3,000         | 2,000               |        | 2,000  | 1,000   |       | 5,000          |                   |            |                |                  |
| 補助員費                 |                         | 0         | (               |               | 0          | 0             | 0                   |        | 0      | 0       |       | C              |                   |            |                |                  |
| その他経費                |                         | 34, 500   | 34, 500         |               | 4, 500     | 6,000         | 4,000               | 0      | 3, 500 | 2, 500  | . 0   | 14, 500        | 20,000            |            | 34, 500        | 14, 500          |
| 消耗品费                 |                         | 9, 500    | 9, 500          |               | 1,500      | 2,000         | 2,000               |        | 1, 500 | 500     |       | 5, 500         |                   |            |                |                  |
| 旅費                   |                         | 0         | (               |               | 0          | 0             | 0                   |        | 0      | 0       |       | C              |                   |            |                |                  |
| 外注費                  |                         | 12,000    | 12,000          |               | 3,000      | 4,000         | 2,000               |        | 2,000  | 2,000   |       | 9,000          |                   |            |                |                  |
| 諸経費                  |                         | 13,000    | 13,000          |               | 0          | 0             | 0                   |        | 0      | 0       |       | 0              |                   |            |                |                  |
| + A (= I + I + II)   |                         | 81,500    | 81, 500         | 1             | 6, 500     | 21,000        | . 8,000             | 0      | 7, 500 | 13, 500 | . 0   | 35, 500        |                   |            |                | 35, 500          |
| ]]接経費(=A×比率)         |                         | 8,000     | 8,000           |               |            |               |                     |        |        |         |       | 3, 550         | 4, 450            |            | 8,000          | 3, 550           |
| B (= A + Ⅳ)          |                         | 89, 500   |                 |               |            |               |                     |        |        |         |       |                | , 450             | 0          | 89, 500        | 39, 050          |
| & び地方消費税 C.[−B × 1 0 | s)                      | 8, 950    | 2 前回            | እታ            | っした匹       | 1半期が          | (3)                 | 期中夜省   | は時に使用  | 」欄かり    | 光に埋ま  | っている状態         | .045 <b>,</b> 045 | 0          | ←流用濾額計         | 3, 905           |
| † D (= B + C)        |                         | 98, 450   | ロックされ           | 1ます           | <b>5</b>   |               |                     | ロックされ  | ている状態  | R)      |       |                | , 495             | (40, 750)  | ←流用制限額         | 42, 955          |
| Oの内、NEDO負担           | 1                       | 98, 450   | 98, 450         |               |            |               | 再                   | 度、四半期  | 肌の途中」  | 月までの    | 検査を   | 実施する場合         | 合は、               |            |                | 42, 955          |
|                      | 【中間                     | 検査・確定検査の  | 実施状況】           |               |            | 支払対象額         | <u>ل</u> ا          | ンテナンスタ | 対応が必   | 要となり    | ます。   |                |                   | 【実績        | 報告時記入欄】        |                  |
| 調書種別                 | 検査                      | 年月日       | 計上              | 期間            |            | ₹₩2美施分<br>(e) | - + (               | この例では  | 、第3四当  | 4期に再    | 度期中相  | <b>検査をする</b> 場 | 合) HD (NE         | 00負担額)にお   | ける当年度          |                  |
| 中間検査                 | 2024年                   | 9月10日     | 2024年8月3        | 1日まて          | ሮ ወ 分      | 16, 940       | (自暑間)               |        |        |         |       |                | 対象                | 簡と限度額との    | 差額(e-a')       |                  |
| 中間検査                 | 2024年<br>202 <b>4</b> 年 | 10月12日    | 2024年9月30       | 0日まて<br>01日 ± | での分 アーク    | 33, 275       |                     |        |        |         |       |                |                   |            |                |                  |
| 中间快查                 | 2024年                   |           | 2024年10月        | •1 <b>⊟</b> ₹ | ୧୦୦୨୪      | 0             | ※代表委託者等が<br>検索する場合。 |        |        |         |       |                |                   |            |                |                  |
|                      | 今回<br>〈表 ラ              | 検査分の検     | 検査年月日<br>ることを確認 | 日、言忍しま        | 計上期<br>ます。 | 間が            | 法人名も祝入              |        |        |         |       |                |                   |            |                |                  |

1. 中間検査・確定検査の実施状況欄を確認

① 今回検査分の検査年月日、計上期間が 正しく表示されていることを確認します。 正しくない場合は「経費発生調書」作成画面で、 検査日や検査対象期間の日付を入力し直し、 再度ダウンロードして、表示を確認します。

#### 経費発生調書への入力 (緑色のセルが入力可能箇所です)

② 前回入力した四半期がロックされています。

③ 前回の入力により、期中検査時に使用欄が 既に埋まって、ロックされている状態です。

再度、四半期の途中月までの検査を実施する 場合は、メンテナンス対応が必要となります。 (この例では、第3四半期に再度期中検査をす る場合、メンテナンスによりデータをクリアします)

④ メンテナンス実施後、中間検査 ①と同様に、 期中検査時に使用欄と該当の四半期欄に実 績額を入力します。

## 4. 大学用 中間検査① 期中検査を初めて実施(検査期間は8月末まで)

|                           |              | 経費発生調    | 書(大学用)            | 202                    | 4年度                      | фħ              | 間検査                                                                                              |                   |        | 契約管理番号: | 24000030-0   |                         | 別紙1-1-1          | ①今回検査分の検査年月日、計上期間が                               |
|---------------------------|--------------|----------|-------------------|------------------------|--------------------------|-----------------|--------------------------------------------------------------------------------------------------|-------------------|--------|---------|--------------|-------------------------|------------------|--------------------------------------------------|
| 委託先名称:                    | 学校法人医        | 王大学      |                   | 件 名:                   | 浅沼_テスト用                  | プロジェクト          |                                                                                                  |                   |        | NEDO担当创 | システム業務部      |                         |                  | 正しく表示されていることを確認します。                              |
| 再委託先等名称:                  |              |          |                   |                        | 大学テスト                    |                 |                                                                                                  |                   |        | 委託期間:   | 2024年6月1日~20 | 27年3月31日                |                  | 検査日や検査対象期間の日付を入力し直し、                             |
|                           | 1./1         |          |                   |                        |                          |                 |                                                                                                  |                   |        | 原契約日:   | 2024年6月11日   |                         |                  | 再度ダウンロードして、表示を確認します。                             |
| NEDOの負担割合:                | 171          |          |                   | 再委託等件名:                |                          |                 |                                                                                                  |                   |        | 業務完了日:  |              |                         |                  |                                                  |
|                           |              | 契約金額     | 当年度               | 第1四半期                  | 第2四半期                    | 第3四半期           | 第4四半期                                                                                            | (4) 期中検査          | 時に使用   |         | 当年度          | 当在度                     | 文払对要額<br>(c)     | ② 今回検査分の支払対象額検査実施分(e)<br>は「経費発生調書アップロード」ボタンからアップ |
| 18 E                      |              | (a)      | 限度額<br>(a')       | 実装                     | 実績                       | 実装              | 実績                                                                                               | 7,8月実績            |        | 修正累計額   | 発生額合計<br>(b) | 国中級<br>限度額と発生<br>額合計の差額 | (a')か(b)の低い<br>額 | ロードした際に自動で入力されるため、手入力は                           |
| 間接経費率                     |              |          | 30.0%             | _                      | _                        | _               | _                                                                                                | _                 | _      | _       | 30.0         | (a' - b)                | (間接経費は           | 不要です。                                            |
| I. 直接経費                   |              | 240,000  | 80,000            | 13,000                 | 25,000                   | C               |                                                                                                  | 25,000            |        | 4       | 0 38,00      | 0 42,000                | 38,000           | 2. 経費発生調書への入力                                    |
| 1. 物品费                    |              | 60,000   | 20,000            | (3) 5,000              | (5) 7,000                | 6               |                                                                                                  | (5) 7,000         |        |         | 12,00        | 0                       |                  | (緑色のセルが入力可能箇所です)                                 |
| 2. 人件費・謝金                 |              | 150,000  | 50,000            | 8,000                  | 15,000                   |                 |                                                                                                  | 15,000            |        |         | 23,00        | o                       |                  | ③ 検査対象期間の四半期の欄に金額を入力                             |
| 3. 旅费                     |              | 0        | 0                 | 0                      | 0                        |                 |                                                                                                  | 0                 |        |         |              | 0                       |                  | します。検査対象期間で経費が発生しなかった 項目は空白にせず「0(ゼロ)」を入力します      |
| 4. その他                    |              | 30,000   | 10,000            | 0                      | 3,000                    |                 |                                                                                                  | 3,000             |        |         | 3,00         | 0                       |                  |                                                  |
| Ⅱ. 間接経費(= I ×比            | 上率)          | 72,000   | 24,000            |                        |                          |                 |                                                                                                  |                   |        |         | 11,40        | 0 12,600                | 11,400           | ④ 四半期の途中月までの検査を受検する場合、                           |
| 송 計 (= I + I              | >            | 312,000  |                   |                        |                          |                 | 山明桧本の                                                                                            | 但今 按本             | 主主法    | の目光第三   | 49,40        | 0 54,600                | 49, 400          | 期中検査時に使用欄を使用します。                                 |
| 合計の内、NED                  | ○負担額         | 312,000  | 3,5 4 発生しな        | <b>陝宜対家期</b><br>なかった項目 | <b>旬屮に経賀</b> ル<br>は空白にせす | が のま            | 中間便重の<br>まにします。                                                                                  | 场口、快日             | 「不天」他( | の四十知る   |              |                         | 49,400           | ※ /月の場合: /月美禎<br>7月-8月の場合: 7,8月実績(カンマ区切り)        |
|                           |              |          | 「0(ゼロ             | 1)」を入力し                | ます。                      | ×.              | 呉って「 0 (ゼ                                                                                        | ロ)」などを            | 入力した   | 場合は、次回  | 10 [実績報      | 告時記入樹】                  |                  |                                                  |
|                           | [中           | 間検査・確定検索 | 5の実施状況]           |                        | 支払対象額                    | 経貨              | 3<br>第<br>第<br>第<br>第<br>第<br>第<br>第<br>第<br>第<br>第<br>第<br>第<br>第<br>第<br>第<br>第<br>第<br>第<br>第 | 作成時にで)<br>ナナ      | レかロツク  | лан сул | <u>でさ</u>    | - 7. sto ber mir        |                  | ──── ⑤ 該当月までの実績を期中検査時に使用欄                        |
| 测者<br><sup>№</sup> . 調書種別 | 検            | 查年月日     | 計上1               | 期間                     | 検査実施分<br>(c)             | (E              | いた態となりる                                                                                          | ェッ。<br>はメンテナン     | ス対応か   | 「必要です)  | 調との素         | ノる当年度<br>監額(c−a')       |                  | の左側に記入し、当該四半期実績欄へ転記し                             |
| ① 中間検査                    | 2024         | 年9月10日   | 2024年8月31         | 日までの分                  | 0                        | 検査員             |                                                                                                  |                   |        |         |              |                         |                  | ま9。石側は空日のままとしま9。検貨刃家期<br>関で経費が発生したかった頂日は空白にせず    |
| 0                         |              |          |                   |                        |                          | (自署欄)           |                                                                                                  |                   |        |         |              |                         |                  | 「0(ゼロ)を入力します。                                    |
|                           |              |          |                   | H00018                 |                          | 6               |                                                                                                  |                   | 计在宏计   | 本中佐山(   | ->\//+ 「奴弗   | 这件理書つ                   |                  |                                                  |
|                           | 回使宜<br>ミニ キャ | 分の使宜年    | ・月日、計上!<br>確認! ます | 期间办                    |                          | ※代表委託<br>検告する ボ | ノフロ彼耳                                                                                            | カック文仏><br>パロードした隆 | いぶ顔傍   | で入力される  | ころして、一社員     | 光土詞音/<br>は不要です          |                  | ⑥中間検査の場合、検査未実施の四半期は                              |
| © IEU\2                   |              | 1010000  | 単臣記心しより。          | 0                      |                          | 法人名             |                                                                                                  |                   |        |         |              |                         | 5                | 空白のままにします。                                       |
| ©                         |              |          | <b>0</b>          | •                      |                          |                 |                                                                                                  |                   |        |         |              |                         |                  | ────────────────────────────────────             |
| Ø                         |              |          |                   |                        |                          |                 |                                                                                                  |                   |        |         |              |                         |                  | → □ □ 一一回程具光土洞音1FDQ時にビルかロックされて入<br>力できない状態となります。 |
|                           |              |          |                   |                        |                          |                 |                                                                                                  |                   |        |         |              |                         |                  | (メンテナンス対応が必要となります)                               |
|                           |              |          |                   |                        |                          |                 |                                                                                                  |                   |        |         |              |                         |                  |                                                  |

### 1. 中間検査・確定検査の実施状況欄を確認

## 5. 大学用 中間検査② 中間検査①後に9月分の検査を実施

| _      |                     |             |                |               |           |                    |                          |                     |              |           |                                                   |                   |                  |                    | 1. 中間検査・確定検査の実施状況欄を確認                      |
|--------|---------------------|-------------|----------------|---------------|-----------|--------------------|--------------------------|---------------------|--------------|-----------|---------------------------------------------------|-------------------|------------------|--------------------|--------------------------------------------|
| 2      | 杀托生力好               | • #6452±1   | 経費発生調調         | 書(大学用)        | 202       | 24年度               | 中間                       | 検査                  |              |           | 契約管理番号:                                           | 24000030-0        |                  | 別紙1-1-1            | ① 今回検査分の検査年月日、計上期間が<br>正しく表示されていることを確認します。 |
| ;      | 支配无石物               | · + K & A   | Δ±, Λ <i>+</i> |               | 17 43.    | <u>スカ</u> _デスド用。   | / H / L / F              |                     |              |           | NEUCH233頁:<br>                                    | 2024年6日1日         | 27年2日21日         |                    | 正しくない場合は「経費発生調書」作成画面で、                     |
|        | <b>再受</b> 記 尤 寺 名 孙 | -           |                |               |           | ⊼¥7×r              |                          |                     |              |           | 安託期间 -                                            | 2024年6月1日~20      | 27年3月31日         |                    | 検査日や検査対象期間の日付を入力し直し、                       |
| ;      | NEDCの負担割合           | : 1/1       |                |               |           |                    |                          |                     |              |           | 原契約日:                                             | 2024年6月11日        |                  |                    | 再度タワンロードして、表示を確認します。                       |
| ;      |                     |             |                |               | 再委託等件名:   |                    |                          |                     |              |           | 業務完了日:                                            |                   |                  | 文払对要額              | ① 今回検査分の支払対象額検査実施分(a)                      |
| '      | 項                   | 3           | 契約金額           | 当年度<br>限度額    | 第1四半期     | 第2四半期              | 第3四半期                    | 第4四半期               | 期中検査         | 時に使用      | 修正累計額                                             | 当年度<br>発生額合計      | 当年度              | (c)<br>(a')か(b)の低い | は、「経費発生調書アップロード」ボタンからアップ                   |
| 3      |                     |             | (a)            | (a')          | 実統        | 実装                 | 実績                       | 実績                  | 7,8月実績       | 9月実装      |                                                   | (b)               | 限度額と発生<br>額合計の差額 | 額                  | ロードした際に自動で入力されるため、手入力は                     |
| )      | 間接释要率               |             |                | 30.0%         | _         | -                  | -                        | -                   | -            | (4) -     | -                                                 | 30.0%             | (a'-b)           | (間接経費は<br>Ⅰ×比率)    | 不要です。                                      |
| 0      | I. 直接経費             |             | 240,000        | 80,000        | 13,000    | 32,000             | 0                        |                     | 25,000       | 7,000     | c c                                               | 0 45,000          | 35,000           | 45,000             | 2. 経費発生調書への入力                              |
| 1      | 1. 物品费              |             | 60,000         | 20,000        | (3) 5,000 | (6) 11,000         | $\overline{\mathcal{O}}$ |                     | 7,000        | (5) 4,000 |                                                   | 16,000            |                  |                    | (緑色のセルが入力可能箇所です)                           |
| 2      | 2. 人件費・謝            | 金           | 150,000        | 50,000        | 8,000     | 16,000             |                          |                     | 15,000       | 1,000     |                                                   | 24,000            |                  |                    | ③ 前回入力した四半期がロックされています。                     |
| 3      | 3. 旅费               |             | 0              | 0             | 0         | 0                  |                          |                     | 0            | C         |                                                   | 0                 |                  |                    | ④の日実績としたします                                |
| 1      | 4. その他              |             | 30,000         | 10,000        | 0         | 5,000              |                          |                     | 3,000        | 2,000     |                                                   | 5,000             |                  |                    | ④ 9月美禎と入力します。                              |
| +<br>5 | I. 間接経費(= I         | ×比率)        | 72,000         | 24,000        | •         |                    |                          |                     |              |           | 1                                                 | 13,500            | 10,500           | 13,500             | ⑤ 期中検査時に使用欄の左側は、前回入力                       |
|        |                     | π)          | 212.000        | 104 000       |           |                    |                          |                     |              |           |                                                   |                   |                  |                    | した1,8月の美禎金額でロックされています。<br>ち側に9日の実績類を入力します  |
| 5      | 스타の内 NE             |             | ③ 前回入:         | カした四半期        | 朝が 6      | 前回検査時(             | 「期中検査                    | 時に使用」欄              | 闌の左側に        |           | 中間検査(                                             | の場合、検査を           | <b>未実施の四</b>     | 半期は空白              | ※経費が発生しなかった項目は空白にせず、                       |
| -      |                     | C C A LL BA | ロックされま         | す             |           | した四半期              | (この例では                   | 第2四半期               | りは、          | のき        | まにします。                                            | 。<br>グロン はち じた コー | ᆂᆘᆂᄪᅀ            |                    | 10(ゼロ)」を入力します。                             |
| 9      |                     |             |                |               | 入/        | 」済めでもロッ<br>≧計を入力しま | クはかからな<br>ます。            | ()) <i>EØ</i> , 7,8 | 5,9月0天       | ※         | ましし ししし 日本 二字 二字 二字 二字 二字 二字 二字 二字 二字 二字 二字 二字 二字 | ニロノコなこでへ          | ノリしに場合<br>がロックされ | は、次回の              | ⑥ 前回検査時に期中検査時に使用欄の 左                       |
| 0      | ji z                | [4          | □間検査・確定検査      | の実施状況】        |           | 抽本実施公              |                          | 0                   | 00.4年10日10日  | よし        | い状態となり                                            | ます。               |                  |                    | 側に記入した四半期(例では第2四半期)に                       |
| 1      | <sup>No.</sup> 調書種別 | ŧ           | 查年月日           | 計上            | 期間        | (c)                |                          | 2                   | 0244-10/3120 | ) ([      | 」ック解除に                                            | はメンテナンス           | 、対応が必要           | 長です)               | ロックはかからないため、7,8,9月の実績合計額                   |
| 2      | ① 中間検査              | 202         | 4年9月10日        | 2024年8月31     | 旧までの分     | 49, 400            | 検査員                      |                     |              |           |                                                   |                   |                  |                    | を入りします。 ※経費が発生したかった頂日は空白にせず                |
| 3      | ② 中間検査              | 202         | 4年10月12日       | 2024年9月30     | )日までの分    | 0                  | (自署欄)                    |                     |              |           |                                                   |                   |                  |                    |                                            |
| 4      | 0                   |             |                |               |           |                    |                          |                     |              |           |                                                   |                   |                  |                    |                                            |
| 5      |                     | 司栓本ム        | の検索ケロ          | □ =+ ⊢#⊓      | 囲が        |                    | * ② 今回                   | 回検査分の「              | 支払対象額        | 頁検査実施     | b分(e) は、                                          | 「経費発生調            | 書アップロー           | -ドー                | ⑦ 中間検査の場合、検査未実施の四半期は                       |
| 6      |                     | 当快直て        | の快且千月          | ロ、計上別<br>辺にます | e)\),     |                    | ボタンか                     | らアップロード             | した際に自        | 動で入力で     | されるため、                                            | 手入力は不要            | です。              |                    | 空白のままにします。                                 |
| 7      | <u>©</u> ш0\2       | x/J\C1(     |                | ミンク イン        |           |                    |                          | -                   |              |           |                                                   | -                 |                  |                    | ※誤っ(10(セロ)」などを人力した場合は、次                    |
| 8      | 0                   | I           | 1              |               |           |                    |                          |                     |              |           |                                                   |                   |                  |                    | 」 回社員光工詞首TFJ以内にビルがロックされし入<br>力できない状態となります。 |

(メンテナンス対応が必要となります)

## 6. 大学用 中間検査③ 中間検査②後に再度期中検査を実施

|    | А      | D                          | U I   |         | r G               | <b>۲</b>   | 1        | л                                     | L IVI                                                         | N U   | r v     | сл    | U         | v vv                                     | ^                | T                | LAA         |
|----|--------|----------------------------|-------|---------|-------------------|------------|----------|---------------------------------------|---------------------------------------------------------------|-------|---------|-------|-----------|------------------------------------------|------------------|------------------|-------------|
| ;- |        |                            |       | 経費発生調   | 書(大学用)            |            | 202      | 24年度                                  | 明                                                             | 検査    |         |       | 契約管理番号:   | 24000030-0                               |                  | 別紙1-1-1          |             |
|    | 委      | 託先名称:                      | 学校法人图 | 医王大学    |                   | 件          | 名:       | 浅沼_テスト用                               | プロジェクト                                                        |       |         |       | NEDO 挹当倒: | システム業務部                                  |                  |                  |             |
|    | 再委託    | 先等名称:                      |       |         |                   |            |          | 大学テスト                                 |                                                               |       |         |       | 委託期間:     | 2024年6月1日~202                            | 27年3月31日         |                  |             |
|    |        |                            |       |         |                   |            |          |                                       |                                                               |       |         |       | 原契約日:     | 2024年6月11日                               |                  |                  | 検           |
|    | NEDO   | > の負担割合:                   | 1/1 - |         |                   | 再委託        | 等件名:     |                                       |                                                               |       |         |       | 業務完了日:    |                                          |                  |                  | 再           |
|    |        |                            |       | 契約金額    | 当年度               | 第1         | 四半期      | 第2四半期                                 | 第3四半期                                                         | 第4四半期 | 期中検査    | 時に使用  |           | 当年度                                      | al come entre    | 文払对要額<br>(c)     |             |
| ;  |        | 項 目                        |       | (a)     | 限度額<br>(a')       | *          | 副語       | 実装                                    | 実絨                                                            |       |         | 9月実績  | 修正累計額     | 発生額合計<br>(b)                             | 当年度限度額と発生        | (a')か(b)の低い<br>額 | 2           |
| ,  | 間接経    | 費率                         |       |         | 30.0%             |            | -        | _                                     | _                                                             | 3     | _       | _     | _         | 30.0%                                    | (a'-b)<br>(a'-b) | (間接経費は           | 2           |
| D  | I. 直   | 接経費                        |       | 240,000 | 80,000            |            | 13,000   | 32,000                                | 3,000                                                         | (     | 25,000  | 7,000 | (         | 48,000                                   | 32,000           | 1×11字) 48,000    | 0           |
| 1  | 1. 1   | 物品费                        |       | 60,000  | 20,000            | $\bigcirc$ | 5,000    | 11,000                                | 1,000                                                         |       | 7,000   | 4,000 |           | 17,000                                   |                  |                  |             |
| 2  | 2. ,   | 人件費・謝金                     |       | 150,000 | 50,000            |            | 8,000    | 16,000                                | 2,000                                                         |       | 15,000  | 1,000 |           | 26,000                                   |                  |                  | 3           |
| 3  | з. ;   | 旅費                         |       | 0       | 0                 |            | 0        | 0                                     | 0                                                             |       | 0       | 0     |           | 0                                        |                  |                  | 助           |
| 4  | 4.     | その他                        |       | 30,000  | 10,000            |            | 0        | 5,000                                 | 0                                                             |       | 3,000   | 2,000 |           | 5,000                                    |                  |                  | 再           |
| 5  | Ι. 間接  | 経費(= I ×」                  | 上率)   | 72,000  | 24, 000           | •          |          |                                       |                                                               |       | 1       |       |           | 14, 400                                  | 9,600            | 14, 400          | 場           |
| 6  | 숨 計    | (= I + I                   | )     | 312,000 | 104, 000          |            |          |                                       |                                                               |       |         |       |           | 62,400                                   | 41,600           | 62,400           | (<br>し<br>る |
| 7  | 合計の    | D内、NED                     | ○負担額  | 312,000 | ② 前回 1            | +1.1       | t m sk t | til +st                               | 3[期                                                           | 中検査時  | こではましい。 | が既に埋ま | もっている     | 犬能。                                      |                  | 62,400           |             |
| 9  |        |                            |       |         | この目的              | す          | CK3-1-9  | ŧŋŊ.                                  | עם)                                                           | クされてい | る状態)    |       |           | <b>法</b> 報告                              | 告時記入樹】           |                  |             |
| D  | 調書     |                            | [+    | 間検査・確定検 |                   |            |          | ····································· | <b>五</b> 度、                                                   | 四半期の  | 余中月まで   | の検査を  | 実施するは     | 暴合は、 ちば                                  | る当年度             |                  | 斯           |
| 1  | No.    | 調書種別                       | 楰     | 査年月日    | 計上                | 期間         |          | (c)                                   | メンテ                                                           | ナンス対応 | が必要とな   | います。  |           | 20 m m m m m m m m m m m m m m m m m m m | (g) (c - a ( )   |                  | 稍           |
| 2  | Ð      | 中間検査                       | 2024  | 4年9月10日 | 2024年8月31         | 日までの       | ወታ       | 49,400                                | - (この                                                         | 例では、第 | 3四半期に   | 再度期中  | 検査をする     | 場合)                                      |                  |                  |             |
| 3  | 0      | 中間検査                       | 2024  | 年10月12日 | 2024年9月30         | 日まで(       | の分       | 58,500                                |                                                               |       |         |       |           |                                          |                  |                  |             |
| 4  | ©      | 中間棟査                       | 2024  | 年11月16日 | 2024年10月3         | 1827       | ወ分       | 0                                     |                                                               |       |         |       |           |                                          |                  |                  |             |
| 5  | @<br>@ |                            |       |         |                   |            |          |                                       | <ul> <li>※代表姿読者等が</li> <li>検査する場合、</li> <li>は人名まわ3</li> </ul> |       |         |       |           |                                          |                  |                  |             |
| 7  | ©      | <ol> <li>(1) 今回</li> </ol> | 1梌杏4  | ↑の検査在E  | 3円 ┋╀┝┇           | 調が         |          |                                       | M70067                                                        |       |         |       |           |                                          |                  |                  |             |
| 8  | Ø      |                            | 示されて  | 「いることを確 | 「山、山・二州<br>観烈します。 | 10117.     |          |                                       |                                                               |       |         |       |           |                                          |                  |                  |             |
| 9  |        |                            |       |         |                   |            |          |                                       |                                                               |       |         |       |           |                                          |                  |                  |             |
| D  |        |                            |       |         |                   |            |          |                                       |                                                               |       |         |       |           |                                          |                  |                  |             |

#### 1. 中間検査・確定検査の実施状況欄を確認

 今回検査分の検査年月日、計上期間が 正しく表示されていることを確認します。
 正しくない場合は「経費発生調書」作成画面で、 検査日や検査対象期間の日付を入力し直し、
 再度ダウンロードして、表示を確認します。

### 2. 経費発生調書への入力 (緑色のセルが入力可能箇所です)

② 前回入力した四半期がロックされています。

③前回の入力により、期中検査時に使用欄が 既に埋まって、ロックされている状態です。

再度、四半期の途中月までの検査を実施する 場合は、メンテナンス対応が必要となります。 (この例では、第3四半期に再度期中検査をす る場合、メンテナンスによりデータをクリアします)

④ メンテナンス実施後、中間検査 ①と同様に、 期中検査時に使用欄と該当の四半期欄に実 績額を入力します。

# ◆ 3. 中間検査(年度末)

1. 一般用 中間検査(年度末)
 2. 大学用 中間検査(年度末)

### 1. 一般用 中間検査(年度末)

| 経費                  | 発生調書      |            | 202     | 4 年度         | 中間検査                      | (年度末)              |                  |                  |       | 契約營理書号:        | 24000031-0    |              |                  | 別紙1-1                         |
|---------------------|-----------|------------|---------|--------------|---------------------------|--------------------|------------------|------------------|-------|----------------|---------------|--------------|------------------|-------------------------------|
| 委託先名称: 東芝デジタ        | ルソリューションス | 陈式会社       | 件 名:    | 浅沼_テスト       | 用プロジェクト                   |                    |                  |                  |       | NEDO 担当创:      | システム業務創       |              |                  |                               |
| 再委託先等名称:            |           |            |         | 2024/6/      | ~1 0 用 テスト 用製             | 段約委託企第             |                  |                  |       | 委託期間:          | 2024年6月11日-   | -2025年3月31日  | 3                |                               |
|                     |           |            |         |              |                           |                    |                  |                  |       | 原契約日:          | 2024年8月11日    |              |                  |                               |
| NEDO014(巻新台: 1/1    |           |            | 再委託等件名: |              |                           |                    | _                |                  |       | <b>第</b> 務完了日: |               |              |                  |                               |
| 項目                  | 契約金額      | 当年度<br>限度額 | 第1四半期   | 第2四半期        | \$\$3 四半期                 | 第4四半期              | 期中検 <del>査</del> | 寺に使用             | 修正累計級 | 当年度<br>発生額合計   | 当年度<br>限度額と発生 | 脫用する<br>増関の縫 | 旅用後の<br>合計額      | 支払対象額<br>(e)<br>(b) か(d) の低い額 |
|                     | (a)       | (a')       | 実視      | 笑很           | 実視                        | 実現                 | 7,8月実親           | 9月実積             |       | (6)            | 統合計の業額        |              |                  |                               |
| 間接殺買卒               |           | 10.0\$     | -       | -            | -                         | -                  | -                | -                | -     | 10.0\$         | (a. —b)       | (c)          | (d) (=a'+c)      | (間役殺責は<br>小計×比率)              |
| 1. 機械装置等量           | 35,000    | 35,000     | 2,000   | 12,000       | 0                         | 0                  | 2,000            | 10,000           | 0     | 14,000         | 21,000        |              | 35,000           | 14,000                        |
| 1. 土木·逸聚工爭實         | 0         | 0          |         | Q            |                           | 0                  | 0                | 0                |       | 0              |               |              |                  |                               |
| 2. 機械装置等製作・読入芸      | 25,000    | 25,000     | 2       | 0            | <u>ه</u>                  | 0                  | 0                | 0                |       | 0              |               |              |                  |                               |
| 3.保守・改造修理費          | 10,000    | 10,000     | 2,000   | 12,000       | 0                         | 0                  | 2,000            | 10,000           |       | 14,000         |               |              |                  |                               |
| Ⅱ. 芳務費              | 12,000    | 12,000     | 0       | 3,000        | 1,000                     | 1,000              | 2,000            | 1,000            | . 0   | 5,000          | 7,000         |              | 12,000           | 5,000                         |
| 1. 研究員費             | 12,000    | 12,000     | 0       | 3,000        | 1,000                     | 1,000              | 2,000            | 1,000            |       | \$,000         |               |              |                  |                               |
| 2. 補助員費             | 0         | 0          | 0       | 0            | 0                         | 0                  | 0                | 0                |       | 0              |               |              |                  |                               |
| 皿. その他殺 <b>買</b>    | 34,500    | 34,500     | 4,500   | s,000        | 3,500                     | 3,500              | 3,500            | 2,500            | . 0   | 17,500         | 17,000        |              | 34,500           | 17,500                        |
| 1. 猶耗品費             | 9,500     | 9,500      | 1,500   | 2,000        | 1,500                     | 1,500              | 1,500            | 500              |       | \$,500         |               |              |                  |                               |
| 2. 原質               | 0         | 0          | 0       | 0            | 0                         | 0                  | 0                | 0                |       | 0              |               |              |                  |                               |
| 3. 外炷實              | 12,000    | 12,000     | 3,000   | 4,000        | 2,000                     | 2,000              | 2,000            | 2,000            |       | 11,000         |               |              |                  |                               |
| 4. 諸殺買              | 13,000    | 13,000     | 0       | 0            | 0                         | 0                  | 0                | 0                |       | 0              |               |              |                  |                               |
| 小計 A (=I+I+II)      | 81,500    | 81,500     | đ, 500  | 21,000       | 4, 500                    | 4,500              | :<br>7,500       | 13,500           | . 0   | 36,500         |               |              |                  | 36, 500                       |
| Ⅳ. 間接殺費(=A×比率)      | 8,000     | 8,000      |         |              |                           |                    |                  |                  |       | 3,650          | 4,350         |              | 8,000            | 3,650                         |
| 숭 計 в (=д+к/)       | 89, 500   | 89,500     |         | 6            |                           | State Party ~      | m 1/ #8 / 5      | 는 사는 방미리         |       |                | 49,350        | 0            | 89,500           | 40, 150                       |
| 始党教及び地方始党教C =B×105) | 8,950     | 8,950      |         |              | 》 快直刈家                    | 「秋川町7下り」<br>奴弗 がない | 四千期(き            | モ加期18<br>いてて 日 / | リの用炉  | 削やだ」仮          | 4,935         | 0            | ← 脫用 <b>鼠</b> 綴計 | 4,015                         |
| 粮 計 D (=B+C)        | 98,450    | 98,450     |         | して           | 四十知人で                     | 注負ル・先こ<br>こります     |                  | い項目              |       |                | 54,285        | (40, 750)    | 一脫用制服緩           | 44,185                        |
| 総計Dの内、NED〇負担級       | 98,450    | 98,450     |         |              | <i>∿∞<del>∞</del>л∞,</i>  | 0.7 @ 9 0          |                  |                  |       |                |               |              |                  | 44, 185                       |
| <b>9.8</b> (中       | 間検査・機定検査( | の実施状況]     |         | 支払対象級        |                           |                    |                  |                  |       |                |               | 【実績          | 報告時記入欄]          |                               |
| No. 調書程別 検:         | 查年月日      | 計上         | 湖岡      | 積查実施分<br>(e) | 検査員                       |                    | 1                | 2024年6月13        | 88    |                | 総計D (NE       | 00負担額)にお     | ける当年度            |                               |
| ① 中間検査 2024:        | 年9月10日    | 2024年8月3   | 1日までの分  | 16,940       | (自客機)                     |                    |                  |                  |       |                | 多级按述支         | 後と展度額との      | 釜額(e−a')         | ▲ 54,285                      |
| ② 中間検査 2024:        | 年10月12日   | 2024年9月3   | 0日までの分  | 33,275       |                           |                    |                  |                  |       |                |               |              |                  |                               |
| ③ 2024年度美教統 2025    | 年3月31日    | 2025年3月31  | 1日までの分  | 98,450       | ※代表委託者等!                  | $(1) \bigcirc (2)$ | <b>甲度実績</b>      | 額が表え             | 示されてい | いることを確         | 恣します。         |              |                  |                               |
| @                   |           |            |         |              | 検査する場合、<br>抜人名も記 <i>え</i> | なお、中間              | 間検査(年            | 度末)に             | 【中間相  | <b>検査・確定</b> 検 | 渣の実           |              |                  |                               |
| \$                  | ••••••    |            |         |              |                           | 施状況】               | 欄に表示             | されません            | 6.    |                |               |              |                  |                               |
| 6                   |           |            |         |              |                           |                    |                  |                  |       |                |               |              |                  |                               |
| w                   | 1         |            |         |              |                           |                    |                  |                  |       |                |               |              |                  |                               |

### 1. 中間検査・確定検査の実施状況欄を確認

 ○○年度実績額が表示されていることを 確認します。
 なお、中間検査(年度末)は【中間検査・確定 検査の実施状況】欄に表示されません。

2. 経費発生調書への入力 (緑色のセルが入力可能箇所です)

② 前回入力した四半期がロックされています。

③ 実績額を入力します。 検査対象期間外の四半期(実施期間の開始 前や終了後の四半期)、経費が発生していない 項目についても「0」を入力する必要があります。

## 2. 大学用 中間検査(年度末)

|       |              |                       | 経費発生調調   | 書 (大学用)   | 202       | 4年度      | 中間検査               | (年度末)  |             |        | 契約管理番号:                   | 24000030-0       |                  | 別紙1-1-1                  |
|-------|--------------|-----------------------|----------|-----------|-----------|----------|--------------------|--------|-------------|--------|---------------------------|------------------|------------------|--------------------------|
|       | 委託先名称:       | 学校法人团                 | 医王大学     |           | 件 名:      | 浅沼_テスト用  | プロジェクト             |        |             |        | NEDO 挹当倒:                 | システム業務部          |                  |                          |
| 再委    | 託先等名称:       |                       |          |           |           | 大学テスト    |                    |        |             |        | 委託期間:                     | 2024年6月1日~202    | 7年3月31日          |                          |
|       |              |                       |          |           |           |          |                    |        |             |        | 原契約日:                     | 2024年6月11日       |                  |                          |
| NED   | ○の負担割合:      | 1/1                   |          |           | 再委託等件名:   |          |                    |        |             |        | 業務完了日:                    |                  |                  |                          |
|       | та – р       |                       | 契約金額     | 当年度       | 第1四半期     | 第2四半期    | 第3四半期              | 第4四半期  | 期中検査        | 時に使用   | 你工史計解                     | 当年度              | 当年度              | 文払对要額<br>(c)             |
|       | <u> 18</u> E |                       | (a)      | (a')      | 実装        | 実該       | 実績                 | 実装     | 7,8月実装      | 9月実績   | 1971E <del>40</del> 61 62 | 先主報告計<br>(b)     | 限度額と発生<br>額合計の差額 | (a´)か(b)の低い<br>額         |
| 間接籍   | 建金           |                       |          | 30.0%     | _         | _        | _                  | _      | —           | _      | _                         | 30.0%            | (a' - b)         | (間接経 <b>費</b> は<br>T×比率) |
| I. ₫  | ī接释费         |                       | 240,000  | 80,000    | 13,000    | 32,000   | 16,000             | 19,000 | 25,000      | 7,000  | 0                         | 80,000           | 0                | 80,000                   |
| 1.    | 物品费          |                       | 60,000   | 20,000    | (2) 5,000 | 11,000   | 3,000              | 3,000  | 7,000       | 4,000  |                           | 22,000           |                  |                          |
| 2.    | 人件費・謝金       | ž                     | 150,000  | 50,000    | 8,000     | 16,000   | 10,000             | 12,000 | 15,000      | 1,000  |                           | 46,000           |                  |                          |
| з.    | 旅费           |                       | 0        | 0         | 0         | (        | 0                  | 0      | 0           | 0      |                           | 0                |                  |                          |
| 4.    | その他          |                       | 30,000   | 10,000    | 0         | 5,000    | 3,000              | 4,000  | 3,000       | 2,000  |                           | 12,000           |                  |                          |
| I. 88 | 接経費(= I × I  | 北率)                   | 72,000   | 24,000    |           |          |                    |        |             |        |                           | 24,000           | 0                | 24,000                   |
| 송 밝   | (= I + I     | )                     | 312,000  | 104,000   |           |          |                    |        |             |        |                           | 104,000          | 0                | 104, 000                 |
| 송計    | の内、NED       | ○負担額                  | 312,000  | 104,000   |           | 3 検査対    | 象期間外の              | 四半期(実) | を期間の開       | 開始前や終  | 了後                        |                  |                  | 104, 000                 |
|       |              |                       |          |           |           | の四半期)    | 、経費が発生             | =していない | 項目につい       | ても[0]を | 入力                        |                  |                  |                          |
|       |              |                       |          |           |           | する必要が    | あります。              |        |             |        | _                         | 【実績報告            | ;時記入樹】           |                          |
| 調書    |              | [中]                   | 間検査・確定検査 | の実施状況】    |           | 理查案随分    |                    |        | 12542783181 |        | - DI                      | (NED0負担額) におけ    | る当年度             |                          |
| No.   | 調書種別         | 検                     | 查年月日     | 計上        | 期間        | (c)      |                    | 2      | 020+1/1010  |        | 支払対4                      | <b>康額と限度額との差</b> | 額(c-a')          |                          |
| Φ     | 中間検査         | 2024                  | 4年9月10日  | 2024年8月31 | 日までの分     | 49,400   | 検査員                |        |             |        |                           |                  |                  |                          |
| Ø     | 中間検査         | 2024                  | 年10月12日  | 2024年9月30 | 日までの分     | 58,500   | (自署欄)              |        |             |        |                           |                  |                  |                          |
| ٩     | 2024年度実機額    | 2025                  | 5年3月31日  | 2025年3月31 | 日までの分     | 104, 000 |                    |        |             |        |                           |                  |                  |                          |
| ۲     |              |                       |          |           |           | 1        | ※代表委託者等が<br>除来する場合 |        |             |        |                           |                  |                  |                          |
| ٩     |              |                       |          |           | I         |          | 法人名も記入             |        |             |        |                           |                  |                  |                          |
| ٩     | 1            | $\bigcirc \bigcirc 4$ | E度実績額が   | 「表示されて    | いることを確    | 認します。    |                    |        |             |        |                           |                  |                  |                          |
| Ø     | なる           | お、中間                  | 陵査(年度)   | 末)は【中間    | 検査・確定を    | 資金の実     |                    |        |             |        |                           |                  |                  |                          |
|       | 施            | 伏況]楣                  | に表示され    | ません。      |           |          |                    |        |             |        |                           |                  |                  |                          |

### 1. 中間検査・確定検査の実施状況欄を確認

 ○○年度実績額が表示されていることを 確認します。
 なお、中間検査(年度末)は【中間検査・確定 検査の実施状況】欄に表示されません。

### 2. 経費発生調書への入力 (緑色のセルが入力可能箇所です)

② 前回入力した四半期がロックされています。

③ 実績額を入力します。 検査対象期間外の四半期(実施期間の開始 前や終了後の四半期)、経費が発生していない 項目についても「0」を入力する必要があります。

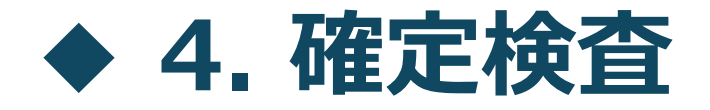

1. 一般用 確定検査
 2. 大学用 確定検査

### 1. 一般用 確定検査

| 経費                                      | 発生調書             |                       | 202               | 4 年度                | 確定                  | <b>`</b> 検査 |        |          |       | 契約營理署号:        | 24000031-0     |               |             | 別紙1-1                            |
|-----------------------------------------|------------------|-----------------------|-------------------|---------------------|---------------------|-------------|--------|----------|-------|----------------|----------------|---------------|-------------|----------------------------------|
| 委託先名称: 東芝 デジタル                          | レソリューションス        | 休式会社                  | ቶ 名፡              | 浅沼_テスト              | 用プロジェクト             |             |        |          |       | NEDO 挹当卻:      | システム第務側        | 1             |             |                                  |
| 再委託先等名称:                                |                  |                       |                   | 2024/6/             | ^1 0 用 テスト 開築       | 1. 韵        |        |          |       | 委託期間:          | 2024年6月11日・    | ~2025年3月318   | 3           |                                  |
|                                         |                  |                       |                   |                     |                     |             |        |          |       | 原契約日:          | 2024年6月11日     |               |             |                                  |
| NEDO011(2014) - 171                     |                  |                       | 再委託等件名:           |                     |                     |             |        |          |       | <b>第</b> 務完了日: | 2024年6月13日     |               |             |                                  |
| 项目                                      | 契約金額             | 当年度<br>限度额            | 常1四半期             | 1第2四半期              | \$K3四半期             | 第4四半期       | 期中検查h  | Fに使用     | 修正累計額 | 当年度<br>発生額合計   | 当年度四日の部分のためた   | 旅用する<br>開閉 4番 | 脱用後の<br>会計額 | 支払対象額<br>(e)<br>(h) か(d) の(f) い類 |
|                                         | (a)              | (a')                  | 実視                | 実視                  | 美很                  | 実視          | 7,8月実績 | 9月実機     |       | (b)            | 額合計の業額         | A18 0000      |             | (0) D.(0) DIS (142               |
| 間接殺買率                                   |                  | 10.05                 | -                 | -                   | -                   | -           | –      | -        | -     | 10.0\$         | (a'-b)         | (c)           | (d) (=a'+c) | (間後殺責は<br>小計×比率)                 |
| 1. 機械装置等置                               | 35,000           | 35,000                | 2,000             | 12,000              | 0                   |             | 2,000  | 10,000   | 0     | 14,000         | 21,000         |               | 35,000      | 14,000                           |
| 1. 土木·建築工事費                             | 0                | 0                     | 0                 | (                   | 0                   |             | 0      | 0        |       | 0              |                |               |             |                                  |
| 2. 根格装置等聚作·蔬入货                          | 25,000           | 25,000                | 3 0               | (                   | 4 0                 |             | 0      | 0        |       | 0              |                |               |             |                                  |
| 3. 保守·改造修理費                             | 10,000           | 10,000                | 2,000             | 12,000              | 0                   |             | 2,000  | 10,000   |       | 14,000         |                |               |             |                                  |
| Ⅱ. 芳務實                                  | 12,000           | 12,000                | 0                 | 3,000               | 1,000               | 1,00        | 2,000  | 1,000    | 0     | 5,000          | 7,000          |               | 12,000      | S, 000                           |
| 1. 研究具質                                 | 12,000           | 12,000                | 0                 | 3,000               | 1,000               | 1,00        | 2,000  | 1,000    |       | \$,000         |                |               |             |                                  |
| 2. 補助員費                                 | 0                | 0                     | 0                 | (                   | 0                   |             | 0      | 0        |       | 0              |                |               |             |                                  |
| Ⅱ. その他殺責                                | 34,500           | 34,500                | 4,500             | \$,000              | 3,500               | 3,50        | 3,500  | 2,500    | . 0   | 17,500         | 17,000         |               | 34,500      | 17,500                           |
| 1. 隣純品質                                 | 9,500            | 9,500                 | 1,500             | 2,000               | 1,500               | 1,50        | 1,500  | 500      |       | đ, 500         |                |               |             |                                  |
| 2. 康寶                                   | 0                | 0                     | 0                 | (                   | 0                   |             | 0      | 0        |       | 0              |                |               |             |                                  |
| 3. 杀炷實                                  | 12,000           | 12,000                | 3,000             | 4,000               | 2,000               | 2,00        | 2,000  | 2,000    |       | 11,000         |                |               |             |                                  |
| 4. 諸殺責                                  | 13,000           | 13,000                | 0                 | (                   | 0                   |             | 0      | 0        |       | 0              |                |               |             |                                  |
| × 計 A (= I + I + Π)                     | 81,500           | 81,500                | 6,500             | 21,000              | 4,500               | 4,500       | 7,500  | 13,500   | 0     | 36, 500        |                |               |             | 36, 500                          |
| Ⅴ. 間接殺實(=A×比率)                          | 8,000            | 8,000                 |                   |                     |                     |             |        |          |       | 3,650          | 4,350          |               | 8,000       | 3,650                            |
| 3 計 в (=д+tv)                           | 89,500           | 89,500                |                   |                     |                     |             |        |          |       |                | 49,350         | 0             | 89,500      | 40, 150                          |
| 使我及び独方娘使我C = B×1 B≴)                    | 8,950            | 8,950                 |                   |                     | 4)検査対象              | 象期間外(       | の四半期(  | 実施期      | 間の開始  | 台前や終了          | <b>差</b> 4,935 | 0             | ←脫用鳳額計      | 4,015                            |
| \$ 計 D (=B+C)                           | 98,450           | 98,450                |                   | 6                   | D四半期)、              | 経費が発        | 生してい   | い項目      | について  | 「も「0」を入        | 力 54,285       | (40, 750)     | 一說用制服額      | 44, 165                          |
| \$計Dの内、NEDO負担纐                          | 98,450           | 98,450                |                   | 9                   | る必要がる               | あります。       |        |          |       |                |                |               |             | 44, 165                          |
| (#N                                     | 間検査・確定検査の        | 5実施状況]                |                   | 支払対象額<br>助在実施公      |                     |             |        | 024年6月13 | 28    | 1.1            |                | [実得           | 【報告時記入欄】    |                                  |
| <sup>No.</sup> 胡書種別   検ョ                | 1年月日             | 計上                    | 湖間                | (e)                 | 検査員                 |             |        |          | -u    |                | 終計D(NE         | EDO負担額)にお     | ける当年度       | ▲ 54,285                         |
| ① 中間検査 20243                            | ¥6月11日           | 2024年6月1              | 1日までの分            | 16,940              | (自客機)               |             |        |          |       |                |                | と腹底鏡との        | )查视(9-3)    |                                  |
| 2) 甲間模型 2024*2                          | #9月13日<br>第3日31日 | 2024年0月1.<br>2025年3月3 | 2日までの77<br>1日までの分 | 33, 2) 5<br>98, 450 |                     | ① 3月        | 31日に紙  | そてする     | 事業の地  | 景合は、           |                |               |             |                                  |
| <ol> <li>福宇崎杏</li> <li>20243</li> </ol> | ¥6月13日           | 2024年6月1              | 3日までの分            | 44, 165             | ※代表委託者等が<br>検査する場合、 |             | 度宝績頦   | が表示      | されてい  | ることを確認         | います。           |               |             |                                  |
| \$                                      |                  |                       |                   |                     | 抜人名も記入              |             |        |          |       |                |                |               |             |                                  |
|                                         | 本年日日             |                       |                   | =+hz                |                     |             |        |          |       |                |                |               |             |                                  |
| 2 唯正快宜の快                                | 直平月日、<br>ナ       | 訂工期间                  |                   | went                |                     |             |        |          |       |                |                |               |             |                                  |
| いることを確認しま                               | 90               |                       |                   |                     |                     |             |        |          | 1     | 1.1            | 1              | 1             | 1           | 1                                |

### 1. 中間検査・確定検査の実施状況欄を確認

3月31日に終了する事業の場合は、
 ○年度実績額が表示されていることを確認します。

② 確定検査の検査年月日、計上期間が正しく 表示されていることを確認します。

### 2. 経費発生調書への入力 (緑色のセルが入力可能箇所です)

③ 前回入力した四半期がロックされています。

④ 実績額を入力します。
 検査対象期間外の四半期(実施期間の開始前や終了後の四半期)、経費が発生していない
 項目についても「0」を入力する必要があります。

## 2. 大学用 確定検査

|                        |       | 経費発生調書    | ;(大学用)      | 202       | 24年度         | 確定                            | 検査                                       |                                 |             | 契約管理番号:       | 24000030-0    |                         | 別紙1-1-1          |
|------------------------|-------|-----------|-------------|-----------|--------------|-------------------------------|------------------------------------------|---------------------------------|-------------|---------------|---------------|-------------------------|------------------|
| 委託先名称:                 | 学校法人团 | 医王大学      |             | 件 名:      | 浅沼_テスト用      | プロジェクト                        |                                          |                                 |             | NEDO 担当倒:     | システム業務部       |                         |                  |
| 再委託先等名称:               |       |           |             |           | 大学テスト        |                               |                                          |                                 |             | 委託期間:         | 2024年6月1日~202 | ?7年3月31日                |                  |
|                        |       |           |             |           |              |                               |                                          |                                 |             | 原契約日:         | 2024年6月11日    |                         |                  |
| NEDCの負担割合:             | 1/1 - |           |             | 再委託等件名:   |              |                               |                                          |                                 |             | 業務完了日:        | 2025年3月31日    |                         |                  |
|                        |       | 契約金額      | 当年度         | 第1四半期     | 第2四半期        | 第3四半期                         | 第4四半期                                    | 期中検査B                           | 寺に使用        |               | 当年度           | 当在唐                     | 文払对要額<br>(c)     |
| 項目                     |       | (a)       | 限度額<br>(a') | 実装        | 実績           | 実装                            | 実装                                       | 7,8月実績                          | 9月実績        | 修正累計額         | 発生額合計<br>(b)  | ョース<br>限度額と発生<br>額合計の差額 | (a')か(b)の低い<br>額 |
| <b>冒接</b> 轻 <b>叏</b> 率 |       |           | 30.0%       | _         | _            | _                             | _                                        | _                               | _           | _             | 30.0%         | (a' - b)                | (間接経費は           |
| . 直接経費                 |       | 240,000   | 80,000      | 13,000    | 32,000       | 16,000                        | 19,000                                   | 25,000                          | 7,000       | 0             | 80,000        | 0                       | 80,000           |
| 1. 物品费                 |       | 60,000    | 20,000      | (3) 5,000 | 11,000       | ( <b>4</b> ) <sup>3,000</sup> | 3,000                                    | 7,000                           | 4,000       |               | 22,000        |                         |                  |
| 2. 人件費・謝金              | τ     | 150,000   | 50,000      | 8,000     | 16,000       | 10,000                        | 12,000                                   | 15,000                          | 1,000       |               | 46,000        |                         |                  |
| 3. 旅费                  |       | 0         | 0           | 0         | 0            | 0                             | 0                                        | 0                               | 0           |               | 0             |                         |                  |
| 4. その他                 |       | 30,000    | 10,000      | 0         | 5,000        | 3,000                         | 4,000                                    | 3,000                           | 2,000       |               | 12,000        |                         |                  |
| . 間接経費(= I ×」          | 北率)   | 72,000    | 24, 000     |           |              |                               |                                          |                                 |             |               | 24,000        | 0                       | 24,000           |
| ; ≣† (= I + I          | )     | 312,000   | 104, 000    |           |              |                               |                                          |                                 |             |               | 104,000       | 0                       | 104,000          |
| 合計の内、NED               | ○負担額  | 312,000   | 104, 000    |           |              | ④ 冶 福福                        | 「「「」の「」の「」の「」の「」の「」の「」の「」の「」の「」の「」の「」の「」 | トの四半期                           | 1(宝施期       | 間の開始          | 前や終了後         |                         | 104,000          |
|                        |       |           |             |           |              | の四半                           | 期)、経費が                                   | 発生してし                           | いない項目       | 記の別に          | 「0」を入力        | 21#41                   |                  |
|                        | ГФ    | 間抽査・確定抽査( | の実施状況1      |           | 支払対象額        | する必要                          | 更があります。                                  | 0                               |             |               |               |                         |                  |
| ण書<br>№. 調書種別          | 検     | 査年月日      | 計上          | 期間        | 検査実施分<br>(c) |                               |                                          |                                 |             | 支払対           | 東額と限度額との差     | ■1年度<br>額(c-a')         |                  |
| ① 中間検査                 | 2024  | 4年9月10日   | 2024年8月31   | 日までの分     | 49, 400      | 抽本昌                           |                                          |                                 |             |               |               |                         |                  |
| ② 中間検査                 | 2024  | 年10月12日   | 2024年9月30   | 日までの分     | 58,500       | (自暑樹)                         |                                          |                                 |             |               |               |                         |                  |
| ③ 2024年度実現級            | 2025  | 5年3月31日   | 2025年3月31   | 日までの分     | 104,000      |                               |                                          | にぬてする                           | z 市業の       | 旦今け           |               |                         |                  |
|                        | 2025  | 5年7月31日   | 2025年3月31   | 旧までの分     | 0            | ※代表委託名                        |                                          | NCポミ」 9 (<br>青ヶ村 <del>実</del> っ | マヲ末のようまたのよう | あつは、<br>スことな確 | 烈します。         |                         |                  |
| ④ 確定検査                 |       |           |             |           |              | 檜寄する場                         |                                          | 只可只力 王义人                        | NC1LCV      |               |               |                         |                  |

1. 中間検査・確定検査の実施状況欄を確認

3月31日に終了する事業の場合は、
 ○年度実績額が表示されていることを確認します。

② 確定検査の検査年月日、計上期間が正しく 表示されていることを確認します。

### 2. 経費発生調書への入力 (緑色のセルが入力可能箇所です)

③ 前回入力した四半期がロックされています。

④ 実績額を入力します。
 検査対象期間外の四半期(実施期間の開始前や終了後の四半期)、経費が発生していない
 項目についても「0」を入力する必要があります。